# CafeRomatica

## Automatic coffee and espresso machine User manual and recommendations for use

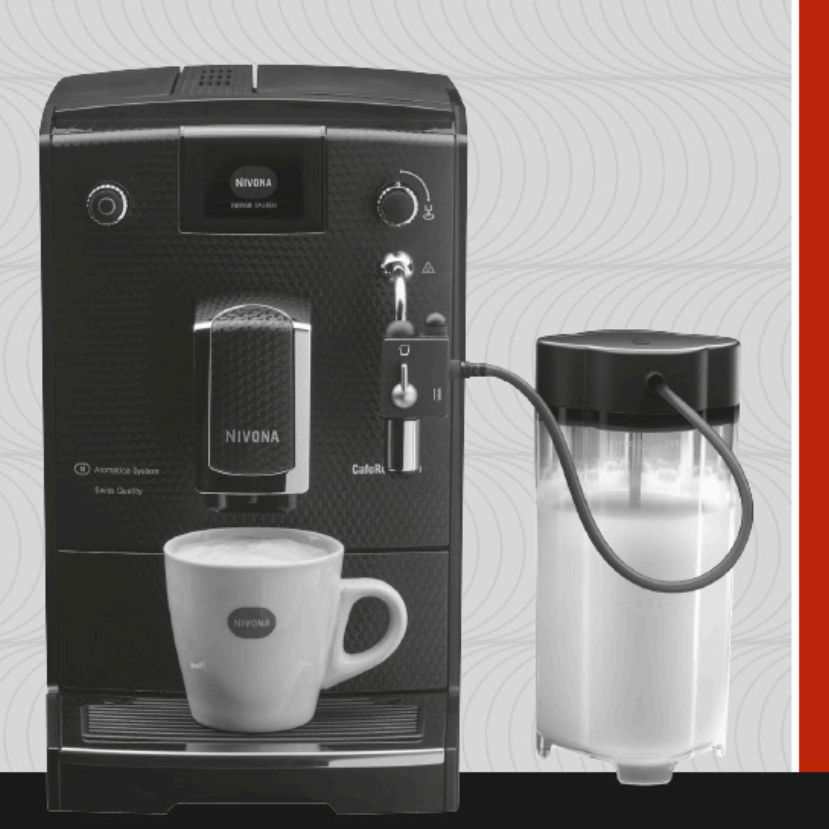

## NICR6..

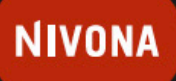

a passion for coffee.

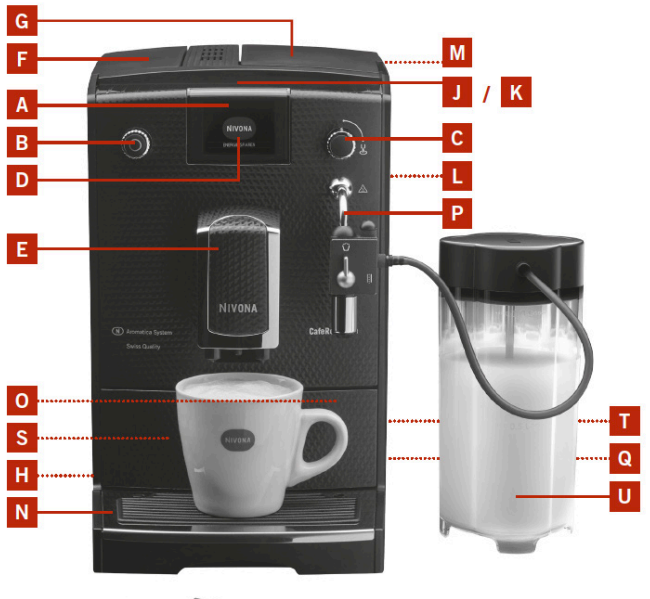

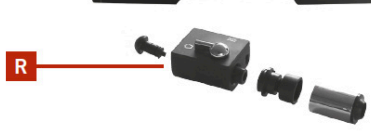

| Α | <b>Display</b><br>(Hovedmenu)                 |  |  |
|---|-----------------------------------------------|--|--|
| В | Drejehjul                                     |  |  |
| С | Damp-varmt-vands-drejehjul                    |  |  |
|   | Display indstillinger                         |  |  |
| Е | Justerbart kaffeudløb                         |  |  |
| F | Låg til vandtank                              |  |  |
| G | Låg til bønnebeholder                         |  |  |
| Н | Tænd/sluk knap                                |  |  |
| J | Kopholder                                     |  |  |
| Κ | Kopvarmer<br>(anvender overskudsvarme)        |  |  |
| L | Servicedør                                    |  |  |
| М | Beholder til malet kaffe                      |  |  |
| Ν | Drypbakke                                     |  |  |
| 0 | Kaffegrums beholder<br>(indeni)               |  |  |
| Ρ | Damp-varmt-vands steamer /<br>Mælkeskummer    |  |  |
| Q | <b>Hjul</b><br>(Bagpå, kun design 670 og 680) |  |  |
| R | Mælkeskummer dele                             |  |  |
| S | <b>Panel</b><br>(fjern drypbakken)            |  |  |
| Τ | <b>Kabelrulle</b><br>(Bagpå)                  |  |  |
|   | Mar Harbard and a state of                    |  |  |

Wælkebeholder (kun design 670 og 680)

#### MANUALEN ER OVERSAT AF RIGTIG KAFFE

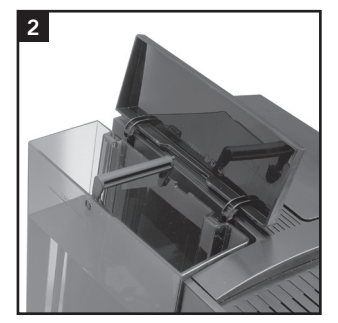

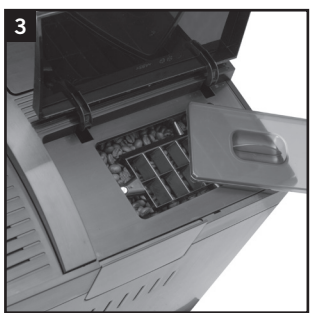

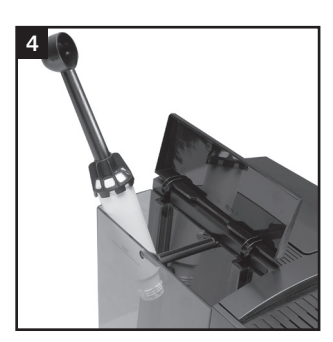

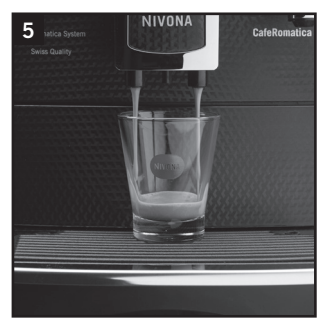

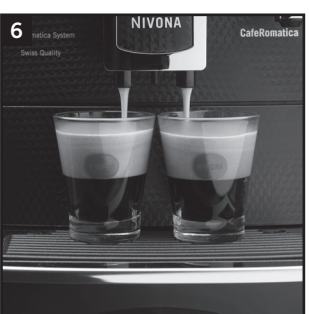

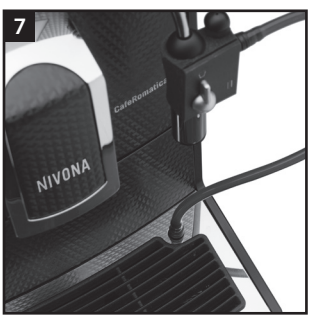

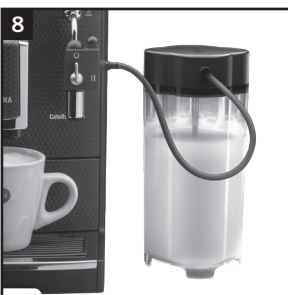

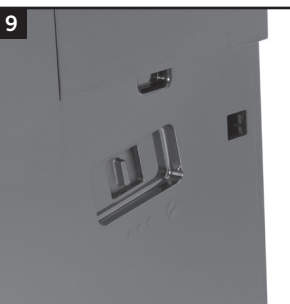

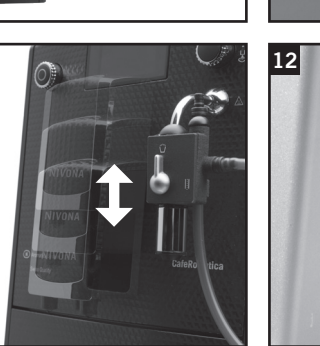

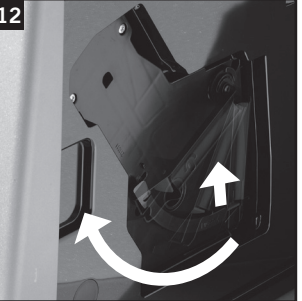

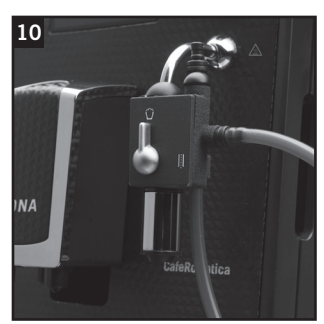

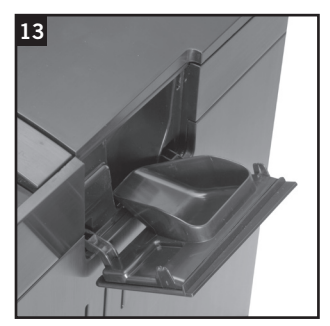

#### Kære kunde,

Tillykke og mange tak for beslutningen om at vælge et kvalitetsprodukt fra NIVONA.

For at nyde din NIVONA-maskine fuldt ud skal du læse instruktionerne omhyggeligt før brug, og følg sikkerhedsanvisningerne før den første opsætning.

Opbevar denne instruktion på et sikkert sted, så du kan bruge den som reference og videresende den til eventuelle yderligere brugere af apparatet.

Disse symboler i denne instruktion bruges med følgende betydninger:

Advarsel: Disse symboler angiver mulige risici. i Information: Dette symbol gør opmærksom på funktioner. Tip: Med dette symbol er yderligere tips angivet. FORSIGTIG: Varm overflade

Du kan få et Applikation (App) i en Apple-App-Store eller i Google Play-Butikken til din NIVONA fuldautomatiske espressomaskine, så du kan styre og betjene hovedfunktionerne på din fuldautomatiske maskine. Via menupunktet "BLUETOOTH" kan du tillade eller deaktivere en forbindelse af din enhed med din smartphone (se note 3.11.).

Din forhandler og dit team NIVONA ønsker dig stor kaffeoplevelse og stor glæde med dit NIVONAprodukt af høj kvalitet.

Købt hos

Sted, dato

| 1.                           | SIKKERHEDSINSTRUKTIONER                                                                | . 6 |  |
|------------------------------|----------------------------------------------------------------------------------------|-----|--|
| 2.                           | OPSÆTNING                                                                              | . 7 |  |
|                              | 2.1. Forberedelse                                                                      | . 7 |  |
|                              | 2.2. De vigtigste kontrolelementer                                                     | . 8 |  |
|                              | 2.3. Opfyldning af vand og kaffebønner                                                 | . 8 |  |
|                              | 2.4. Tænd for apparatet og fyld systemet                                               | . 9 |  |
|                              | 2.5. Tænd apperatet efter opsætning                                                    | 11  |  |
|                              | 2.6. ECO-Tilstand                                                                      | 11  |  |
| 3.                           | BRUG / SKIFT GRUNDLÆGGENDE INDSTILLINGER                                               | 11  |  |
|                              | 3.1. Indstil opsætning med eller uden filter                                           | 12  |  |
|                              | 3.2. Indstil vandhårdhed                                                               | 12  |  |
|                              | 3.3. Vælg aroma                                                                        | 12  |  |
|                              | 3.4. Indstil temperatur                                                                | 12  |  |
|                              | 3.5. Indstill et sprog                                                                 | 13  |  |
|                              | 3.6. Indstil en automatisk slukningstid                                                | 13  |  |
|                              | 3.9. Eabrikeindetillinger                                                              | 13  |  |
|                              | 3.9. Vie etatietik                                                                     | 17  |  |
|                              | 3 10 Rivetooth                                                                         | 14  |  |
| л                            |                                                                                        | 15  |  |
| 4.                           | A 1 Espresso og kaffe skal framstilles særskilt after hinanden                         | 16  |  |
|                              | 4.1. Espresso og karre skar rrenstnes særskirt erter minanden                          | 16  |  |
|                              | 4.3. Forbered Cappuccino og mælkeskum, skift indstillinger for Cappuccino og mælkeskum | 18  |  |
|                              | 4.4. Standardindstillinger for Café Americano                                          | 21  |  |
|                              | 4.5. "MIN KAFFE" - lav dine egne kaffeopskrifter                                       | 23  |  |
|                              | 4.6. Justering af formalingsgraden                                                     | 24  |  |
|                              | 4.7. Anvendelse af malet kaffe                                                         | 24  |  |
| 5.                           | RENGØRING OG VEDLIGEHOLDELSE                                                           | 25  |  |
|                              | 5.1. Skyl mælkesystemet                                                                | 25  |  |
|                              | 5.2. Rengør system                                                                     | 25  |  |
|                              | 5.3. Rengøring af mælkeskummer                                                         | 26  |  |
|                              | 5.4. Systemrengøring                                                                   | 27  |  |
|                              | 5.5. Afkalkning                                                                        | 27  |  |
|                              | 5.6.Regelmæssig manuel rengøring                                                       | 29  |  |
|                              | 5.7. Rengøring af bryggeenheden                                                        | 29  |  |
|                              | 5.8. Udskiftning af filter                                                             | 30  |  |
|                              | 5.9. Vedligeholdelses status                                                           | 30  |  |
| 6.                           | SYSTEMMEDDELSELSER                                                                     | 31  |  |
| 7.                           | PROBLEMLØSNING                                                                         | 32  |  |
| 8.                           | RESERVEDELE / TILBEHØR                                                                 | 33  |  |
| 9. KUNDESERVICE, GARANTI     |                                                                                        |     |  |
| 10. TEKNISKE SPECIFIKATIONER |                                                                                        |     |  |

## 1. Sikkerhedsinstruktioner

Apparatet må kun anvendes til det tilsigtede formål (kun til husholdningsbrug) og er ikke beregnet til kommerciel brug (se garantibetingelser). Ellers udløber garantibevis.

- Driftsspænding og spænding skal stramme overens. Vær opmærksom på etiketten på apparatet (se billede 1 / S).
- Brug ikke apparatet, hvis strømkablet eller kassen er beskadiget. Strømkablet må ikke komme i kontakt med varme dele.
- Træk ikke stikket ud af stikket ved at trække i selve ledningen.
- Følg rengørings- og afkalkningsoplysningerne nøje. Hvis disse ikke følges frafalder garantien.
- Sørg for, at apparatet er slukket, og at stikket er ude ud af stikkontakten før vedligeholdelse og rengøring.
- Lad aldrig stikket blive vådt og beskyt det mod fugt.
- Sæt apparatet på en jævn, stabil overflade og brug kun indenfor. Anbring aldrig apparatet på varme overflader eller i nærheden af ild
- Denne enhed kan bruges af børn fra 8 år og ældre såvel som personer med nedsat fysisk, sensorisk eller mental evner eller begrænset erfaring og viden, hvis de overvåges og instrueres om sikker brug, og hvis de forstår den resulterende risici. Børn må ikke lege med enheden. Rengøring og vedligeholdelse må ikke udføres af børn, medmindre de er 8 år eller ældre og er under tilsyn. Enheden og dets forbindelseskabel skal holdes væk fra børn under 8 år.
- Træk stikket ud af stikkontakten under længerevarende fravær over flere dage.
- Lad ikke apparatet stå tændt unødigt. Undgå at nedsænke apparatet i vand.
- Rengør aldrig apparatet eller dele af apparatet i opvaskemaskinen. Hvis dette gøres, vil garantien frafalde.
- Træk straks stikket ud af stikkontakten i tilfælde af funktionsfejl (træk aldrig direkte i strømkablet eller apparatet selv).
- Ansvar for mulige skader vil ikke blive accepteret, hvis apparatet betjenes ukorrekt, eller repareret uprofessionelt. Garantierne vil blive annulleret i sådanne tilfælde.
- Brug kun den integrerede kaffekværn til slibning af ristede og ubehandlede kaffebønner, ikke til andre fødevarer! Sørg altid for at der ikke er fremmedlegemer blandt kaffebønnerne - Ellers annulleres garantien.
- Kontakt venligst telefontjenesten eller den forhandler, som du har købt apparatet hos først, i tilfælde af reparationer af det nødvendige apparat - og send apparatet efter høring og under hensyntagen til punkt 9 i denne brugsanvisning til NIVONA Zentralkundendienst, Südwestpark 90, D-90449 Nürnberg.
- Hvis strømkablet er beskadiget, skal det udskiftes af fabrikanten eller dets kundeservice eller en tilsvarende kvalificeret fagmand for at forhindre risici.

## 1. Sikkerhedsinstruktioner / 2. Opsætning

Advarsel: Elektriske reparationer må kun udføres af fagfolk! På grund af uhensigtsmæssige reparationer kan der opstå alvorlige risici for brugeren. Bliver apparatet misbrugt eller betjent eller vedligeholdt ukorrekt, kan der ikke tages ansvar for eventuelle skader!

Advarsel: Brug af tænd / sluk-kontakten (billede 1 / H) under brygningen kan beskadige apparatet! Sluk kun, når apparatet er i standbytilstand.

Advarsel: Risiko for forbrændinger! Ved tilførsel af damp eller varmt vand kan det oprindeligt forekomme, at varmt vand sprøjter ud af damp-varmt vandsudløbet. Berør kun metaludløbet i en afkølet tilstand.

## 2. Opsætning

#### 2.1. Forberedelse

Fjern forsigtigt apparatet og alle medfølgende dele fra emballagen. Følgende dele er inkluderet i leveringsomfanget:

- Brugermanual
- Garantikort
- Måleske med installationshjælp til filterpatronen.
- To rengøringstabletter
- Et Claris filter
- En kontrolstrimmel til vandhårdheden
- En mælkebeholder med forbindelsesrør (kun design 670 og 680).

(i) Information: Apparatet skal anbringes i sin komplette originalemballage i tilfælde af kundesupport. Opbevar emballagen inklusiv alle dele.

- → Sæt apparatet på en jævn, tør og passende arbejdsflade.
- → Tilslut det til en professionelt installeret stikkontakt.
- → Dit apparat har en kabelrulle- du kan derfor skubbe ledningen ind i maskinen, hvis den er for lang.

#### → 2.2. De vigtigste kontrolelementer

Dit NIVONA-apparat giver dig mange muligheder for at forberede specialkaffe til dine individuelle ønsker. De vigtigste kontrolelementer og deres grundlæggende funktion er stort set ens for de forskellige kaffespecialiteter:

- **Tænd / sluk-knap** (billede 1 / H): Ved at trykke på knappen tændes maskinen, ved at trykke en gang til, slukker du den igen.
- Dreje og trykknappen (billede 1 / B): Vælg din favoritdrik på hovedmenuen ved at dreje knappen. Ved at trykke på drejehjulet i hovedmenuen starter drikkevareforberedelsen. Under fremstillingen af drikkevaren kan du ændre styrken og mængden af din kaffe med drejehjulet. Den ændrede værdi blinker henholdsvis.
- Damp-varmt vand-drejeknap (billede 1 / C): Når displayet viser "ÅBEN Ventil", skal du placere en beholder under udløbet før brug. Du åbner ventililen for varmt vand eller dampforsyning ved at dreje den med uret op til stop. Du stopper forsyningen ved at dreje den mod uret op til stop.
- Damp-varmt vand-mælkeskummer (billede 1 / P): Er knappen på mælkeskummeren opret laves mælkeskum eller varmt vand afhængigt af drikkevarevalg. Mælkerøret skylles, når knappen på mælkeskummeren er vandret.
- Højdejusterbart udløb (billede 1 / E): Ved at flytte op eller ned justerer du udløbet til højden af dine kopper eller glas. Brug tommel og pegefinger til at flytte udløbet op eller ned (billede 11).
- Mælkbeholder (kun design 670 og 680): Fyld mælkebeholderen med frisk, kold, fedtfattig mælk. Luk låget på mælkebeholderen og tilslut sugeslangen med den ene ende til mælkebeholderen og med den anden ende til mælkeskummeren.

#### 2.3. Opfyldning af vand og kaffebønner

- → Åbn dækslet på apparatets venstre side (billede 1 / F) og fjern vandtanken (billede 2). Skyl den med koldt, klart vand fra vandhanen.
- → Fyld vandtanken over det minimale mærke (0,5 l) og sæt det tilbage i apparatet. Sørg for, at vandtanken sidder korrekt, når den indsættes.
- → Luk dækslet på venstre side af enheden igen.
- Advarsel: Fyld altid vandtanken med kun klart og koldt vand! Brug aldrig kulsyreholdigt vand eller andre væsker! Garantien vil bortfalde, hvis dette gøres.
- → Åbn låget på bønnebeholderen (billede 1 / G og 3).
- → Fyld den kun med ubehandlede, ristede kaffebønner.
- → Luk låget igen. Sørg for korrekt tilpasning.

Advarsel: Brug ikke bønner, der er behandlet med tilsætningsstoffer som sukker eller lignende produkter under eller efter ristningen. Dette kan forårsage skader på kværnen. De resulterede reparationsomkostninger dækkes ikke af garantien.

#### 2.4. Tænd for apparatet og fyld systemet

→ Tænd for apparatet med tænd / sluk-knappen (billede 1 / h).

Indstil følgende grundlæggende indstillinger inden du laver din første kaffe:

#### Indstil et sprog

- → Drej drejehjulet for at indstille dit sprog.
- → Tryk på drejehjulet for at bekræfte din indstilling.

Displayet viser "INDSÆT FILTER".

#### 2.4.1. Betjen apparatet med filter

Et Claris filter følger med i pakken. Når du bruger filteret, skal du afkalke sjældnere, da filtret blødgør vandet.

Drej drejehjulet til 'JA' og tryk på drejehjulet, så apparatet genkender, at der er indsat et nyt filter.

Displayet viser "INDSÆT FILTER".

→ Tøm vandtanken (billede 1 / F og 2), og skru forsigtigt filteret i den tilsvarende montering i vandtanken (billede 4).

#### Advarsel: Undgå at skrue over gevind eller bøje.

- → Fyld tanken med postevand over minimumsmærket (0,5 I) og sæt det tilbage i apparatet.
- → Luk dækslet på venstre side af enheden igen.
- → Anbring en stor nok beholder (mindst 0,5 I) under vandudløbet (billede 1 / P) og åbn damp-varmt vand-drejehjulet med uret.

Systemet bliver nu skyllet. Displayet viser "FILTER RENSES" '.

→ Ventil, indtil der ikke kommer noget vand ud af udløbet. Derefter lukkes damp-varmt vand-drejehjulet mod uret.

Displayet viser "RENS SYSTEMET".

Tryk på drejehjulet.

Displayet viser "SYSTEM RENSES".

Når apparatet er opvarmet, viser displayet hovedmenuen med drikkevaresymbolerne som et tegn på, at apparatet er klar til brug.

Ved første brygning: Hvis du brygger kaffe for første gang, er bønnebeholderen stadig tom. Det er muligt, at apparatet ikke brygger kaffe, og at displayet viser "FYLD BØNNEBEHOLDER" efter den første kværnproces.

→ Følg anvisningerne på displayet, og tryk i så fald på drejehjulet igen.

#### Processen gentages.

(i) Information: Hvis du bruger maskinen med filter og har programmeret systemet til "INDSÆT FILTER" "JA", annulleres muligheden for at justere vandhårdheden. Vandhårdheden er automatisk indstillet til niveau 1! Derfor skal du afkalkere dit apparat sjældnere - men altid på anmodning og altid uden filteret indsat.

Efter tilførsel af ca. 50L vand er filterets virkning burgt op (Skift filter se punkt 3.1).

ΕN

#### 2.4.2. Betjen apparatet uden filter

Hvis du vil bruge apparatet uden filter, skal filterindstillingen være indstillet til "INDSÆT FILTER NEJ". Dette er vigtigt, fordi afkalkningen skal foregå oftere uden filter, afhængigt af vandets hårdhed (apparatet leveres med fabriksindstillingen "INDSÆT FILTER? NEJ").

- → Drej drejehjulet til "NEJ" og tryk på drejehjulet.
- → Displayet viser indstillingen vandhårdhed.
- (i) Information: Af produktionsmæssige grunde kan det forekomme ved den første opsætning, at rørene i apparatet stadig er tomme.

Anbring en stor nok beholder (mindst 0,5 l) under damp-varmt-mælkeskummer-udløbet.

Drej knappen på mælkeskummeren med uret.

Systemet bliver nu påfyldt vand. Vand kan komme ud af damp-varmtvandsjet / mælkeskummeren (billede 1 / P).

→ Drej knappen på mælkeskummeren mod uret.

Når systemet er opvarmet, vises det på displayet.

→ Tryk på drejehjulet.

Displayet viser "SYSTEM RENSES".

Når apparatet er klar til brug, viser displayet hovedmenuen.

#### 2.4.3. Indstil vandhårdhed

Apparatet skal afkalkes før eller senere, afhængigt af vandets hårdhed i dit område. For at systemet kan vise sig i tide, når afkalkningen er påkrævet, skal du indstille den passende vandhårdhed inden første brug.

Standard for vandhårdheden er LEVEL 3.

Test først kvaliteten af dit vand med den medfølgende teststrimmel:

- → Dyp teststrimlen i vandet i en kort periode og ryste det lidt.
- → Efter ca. et minut kan du læse resultatet ved at tælle de røde prikker på teststrimlen.
- → De forskellige niveauer er opdelt som følger:

#### Teststrimmel / hårdhedsgrad = Display

1 rød prik / 1-7 ° = NIVEAU 1

- 2 røde prikker / 8-14  $^{\circ}$  = NIVEAU 2
- 3 røde prikker / 15-21  $^{\circ}$  = NIVEAU 3
- 4 røde prikker /> 21 ° = NIVEAU 4

### (i) Information: Hvis ingen prik bliver rød, skal du indstille den til niveau 1.

Sådan indstiller du vandets hårdhed til dit apparat:

Drej drejehjulet til din valgte vandhårdhed og tryk derefter på drejehjulet for at indstille niveauet af din vandhårdhed.

Displayet viser "PÅFYLD"/"ÅBN VENTIL".

→ Anbring en stor nok beholder (mindst 0,5 l) under damp-varmt vandstråle / spumatoren.

Drej knappen på mælkeskummeren med uret. Displayet viser "SYSTEM FYLDES".

Systemet bliver nu fyldt med vand og opvarmes efterfølgende. Vand kan komme ud af damp-varmt-vandsmælkeskummeren (billede $1\ /$  P).

- → Luk damp-varmt vandsudløbet ved at dreje drejehjulet mod uret.
- → Displayet viser "RENS SYSTEMET"

- → Tryk på den højre drejeknap. Displayet viser "SYSTEM RENSES".
- → Når apparatet er klar til brug, viser displayet hovedmenuen.

Ved første brygning: Hvis du brygger kaffe for første gang, er bønnebeholderen stadig tom. Det er muligt, at apparatet ikke brygger kaffe, og at displayet viser "FYLD BØNNEBEHOLDER" efter den første kværnproces.

- → Følg anvisningerne på displayet, og tryk i så fald på drejehjulet igen.
- → Processen gentages.

#### 2.5. Tænd apparatet efter opsætning

Når du har indstillet maskinen første gang, gøres følgende for at tænde maskinen.

- → Tænd for apparatet ved hjælp af tænd/sluk-knappen. Displayet viser "NIVONA, system varmer op".
- → Når maskinens rette temperatur er opnået, viser displayet "VENLIGST SKYL".
- → Tryk på drejehjulet.

Systemet skylles igennem, og maskinen er klar til brug. Displayet viser hovedmenuen (billede 1 / A).

(i) Information: Når du ikke bruger enheden i længere tid (fx. på grund af en ferie), skal du slukke for apparatet med tænd / sluk-knappen (billede 1 / H) og træk stikket ud.

(i) Information: For hver kaffespecialitet er en fabriksindstilling indstillet. Således kan du straks få kaffen som du vil have den(se punkt 4.). Vi anbefaler dog, at du ændrer de grundlæggende indstillinger efter dine ønsker på forhånd (se punkt 3).

#### 2.6. ECO-tilstand

Når du ikke bruger maskinen i længere tid, skifter apparatet til ECO-tilstand.

→ Ved at trykke på drejehjulet afbrydes ECO-tilstanden.

Displayet viser hovedmenuen.

## 3. Brug / skift grundlæggende indstillinger

- (i) Information: For hver kaffespecialitet er en fabriksindstilling indstillet. Derfor kan du straks brygge din kaffe (se punkt 4.). Vi anbefaler dog at ændre de grundlæggende indstillinger i overensstemmelse med dine individuelle ønsker på forhånd.
- → For at ændre de grundlæggende indstillinger, vælg menupunktet "INDSTILLINGER" i hovedmenuen ved at dreje drejehjulet.
- → Du går ind i menuen "INDSTILLINGER" ved at trykke på den drejehjulet.
- → Brug drejehjulet til at navigere mellem indstillingerne og vælg ved at trykke på drejehjulet.
- → Du ændrer den respektive indstilling i det respektive menupunkt ved at dreje drejehjulet.
- → Du bekræfter den valgte indstilling ved at trykke på drejehjulet.
- → Ved at vælge "EXIT" og derefter trykke på drejehjulet, kommer du til næste menuniveau over: Fra den valgte indstilling via menuen "INDSTILLINGER" fra hovedmenuen.

#### 3.1. Indstil opsætning med eller uden filter

For at ændre betjeningen til med eller uden filter, vælg menupunktet "INDSTILLINGER" i hovedmenuen ved at dreje drejehjulet og tryk derefter på drejehjulet.

→ Vælg indstillingen "FILTER" i "INDSTILLINGER" ved at dreje drejehjulet.

Brug apparatet med filter: Følg proceduren i punkt 2.4.1.

Brug apparatet uden filter: Følg proceduren i punkt 2.4.2

→ Du kan fortsætte direkte med programmeringen af yderligere indstillinger fra denne position, eller du kan forlade indstillingen ved at vælge "EXIT" 'og derefter trykke på drejehjulet.

#### 3.2. Indstil vandhårdhed

For at ændre vandets hårdhed, skal du vælge menupunktet "INDSTILLINGER" i hovedmenuen ved at dreje drejehjulet og derefter trykke på drejehjulet.

→ Vælg indstillingen "VANDHÅRDHED" i "INDSTILLINGER" ved at dreje drejehjulet.

Følg proceduren i punkt 2.4.3 efterfølgende.

→ Du kan fortsætte direkte med programmeringen af yderligere indstillinger fra denne position, eller du kan forlade indstillingen ved at vælge "EXIT" 'og derefter trykke på drejehjulet.

#### 3.3. Vælg aroma

Afhængigt af dit ønske kan du justere aromaen (smagen). Til dette er der tre profiler for strømningshastigheden af vandet gennem kaffen. Dette justeres under "AROMA". Profil 1 "DYNAMISK" 'sikrer en dynamisk strømning, profil 2 "KONSTANT" sikrer en konstant strøm og profil 3 "INTENS" sikrer en intensiv strømning. Fabriksindstillingen er "INDIVIDUEL", dvs. at du kan ændre din aromaindstilling individuelt for hver enkelt kaffeopskrift. Men skal du vælge en Flavour Profile 1, 2 eller 3 på dette tidspunkt, vil den gælde for alle kaffespecialiteter.

#### Tip: Test din favorit aromaprofil på en af drikkevarerne.

- → For at ændre aromaindstillingen skal du vælge menupunktet "INDSTILLINGER" i hovedmenuen ved at dreje drejehjulet og derefter trykke på drejehjulet.
- → Drej drejehjulet til "AROMA". Tryk på drejehjulet.
- → Drej den roterende til aromaprofilen efter eget valg.
- → Tryk på drejehjulet for at bekræfte din indstilling.
- → Du kan fortsætte direkte med programmeringen af yderligere indstillinger fra denne position, eller du kan forlade indstillingen ved at vælge "EXIT" 'og derefter trykke på drejehjulet.

#### 3.4. Indstil temperatur

Du kan indstille temperaturen for kaffe og varmt vand til "NORMAL", "HØJ", "MAXIMUM" eller "INDI-VIDUEL" som ønsket. Fabriksindstillingen er "HØJ". Når du har indstillet temperaturen som beskrevet nedenfor, gælder den for alle kaffespecialiteter.

- → Du kan dog indstille temperaturen til "INDIVIDUEL" for hver kaffespecialitet (se punkt 4 nedenfor). Vælg derefter indstillingen "INDIVIDUEL" i denne menu som følger:
- → For at ændre temperaturen vælges menupunktet "INDSTILLINGER" i hovedmenuen ved at dreje drejehjulet og derefter trykke på drejehjulet.
- → Drej drejehjulet til "TEMPERATUR" '. Tryk på den drejehjulet.
- → Drej drejehjulet til "INDIVIDUEL".
- → Tryk på drejehjulet for at bekræfte din indstilling.
- → Du kan fortsætte direkte med programmeringen af yderligere indstillinger fra denne position, eller du kan forlade indstillingen ved at vælge "EXIT" 'og derefter trykke på drejehjulet.

(i) Information: Når du har valgt 'INDIVIDUEL' i dine indstillinger, kan du vælge din temperaturindstilling individuelt for hver enkelt kaffeopskrift.

#### 3.5. Indstil et sprog

- → For at ændre sproget, vælg menupunktet "INDSTILLINGER" i hovedmenuen ved at dreje drejehjulet og tryk derefter på drejehjulet.
- → Vælg indstillingen "SPROG" i "INDSTILLINGER" ved at dreje på drejehjulet. Tryk på drejehjulet.
- → Ved at dreje på drejehjulet kan du ændre sproget.
- $\rightarrow$  Ved at trykke på drejehjulet bekræfter du dit valgte sprog.
- → Du kan fortsætte direkte med programmeringen af yderligere indstillinger fra denne position, eller du kan forlade indstillingen ved at vælge "EXIT" 'og derefter trykke på drejehjulet.

#### 3.6. Indstil en automatisk slukningstid

Med denne funktion kan du indstille efter hvor lang tid fra den sidste brug, at apparatet automatisk skal slukke. Fabriksindstillingen er efter "10 MINUTTER".

- → For at ændre afbrydelsestidspunktet, vælg menupunktet "INDSTILLINGER" i hovedmenuen ved at dreje drejehjulet og tryk derefter på drejehjulet.
- → Drej drejehjulet til "AUTO-OFF". Tryk på den drejehjulet.

Displayet viser mulige slukketidspunkter

Drej drejehjulet for at indstille det ønskede slukningstidspunkt.

- → Tryk på drejehjulet for at bekræfte din indstilling.
- → Dit apparat slukkes nu efter den indstillede slukningstid efter sidste brug.
- → Du kan fortsætte direkte med programmeringen af yderligere indstillinger fra denne position, eller du kan forlade indstillingen ved at vælge "EXIT" 'og derefter trykke på drejehjulet.

#### 3.7. Skylning ved sluk

Fra fabrikken er den automatiske skylning aktiveret. Hver gang maskinen tændes, vil den opvarme vandet og bede om en skylning for at sikre, at der altid anvendes friskt vand. Beskeden vil stå på displayet og skal startes manuelt ved at trykke på drejehjulet.

Displayet viser denne skylningsanmodning, og den kan startes manuelt ved at trykke på drejehjulet.

Den automatiske skylning kan deaktiveres:

- → Drej højre drejeknap over på "INDSTILLINGER" og tryk på knappen.
- → Drej højre drejeknap over på "OFF-SKYLNING" og tryk på knappen.
- → Drej højre drejeknap over på "TIL" eller "FRA" og tryk på knappen. The display shows further settings.
- (i) Information: Selvom skylningen er aktiveret, vil det kun ske, hvis der er brygget mindst en kop kaffe.

#### 3.8. Fabriksindstillinger

Du kan nulstille opskrifter, indstillinger eller Bluetooth til fabriksindstillinger i menupunktet "FAB-RIKSINDSTILLINGER".

- → Vælg menupunktet "INDSTILLINGER" i hovedmenuen ved at dreje drejehjulet og derefter trykke på drejehjulet.
- → Drej drejehjulet til "FABRIKSINDSTILLINGER". Tryk på drejehjulet.
- → Drej drejehjulet til "NULSTIL OPSKRIFTER" eller "NULSTIL INDTILLINGER" eller "NUSTIL

BLUETOOTH ".

- → Tryk på drejehjulet for at bekræfte din indstilling.
- → Du kan fortsætte direkte med programmeringen af yderligere indstillinger fra denne position, eller du kan forlade indstillingen ved at vælge "EXIT" 'og derefter trykke på drejehjulet.

#### 3.9. Vis statistik

Menuen "STATISTIK" viser, hvor mange drikke, der er brygget siden maskinens første start. Derudover angiver en statuslinje, om et rengørings- eller plejeprogram eller et filterskift afventiler.

- → Drej drejehjulet over på "INDSTILLINGER" og tryk på knappen.
- → Drej drejehjulet over på "STATISTIK" og tryk på knappen.
- → Drej på drejehjulet for at se de forskellige statistikker.
- → Tryk på drejehjulet for at lukke statistikkerne.

Du kan fortsætte direkte med programmeringen af yderligere indstillinger fra denne position, eller du kan forlade indstillingen ved at vælge "EXIT" 'og derefter trykke på drejehjulet.

#### 3.10. Bluetooth

Du kan få en Applikation (App) i en Apple-App-Store eller i Google Play-Butikken til din NIVONA fuldautomatiske maskine, så du kan styre og betjene hovedfunktionerne på din fuldautomatiske maskine. Du kan godkende eller deaktivere en forbindelse til din enhed i menupunktet "BLUE-TOOTH".

Vælg menupunktet "INDSTILLINGER" i hovedmenuen ved at dreje drejehjulet og derefter trykke på drejehjulet.

- → Drej drejehjulet til "BLUETOOTH". Tryk på drejehjulet.
- → For at godkende en forbindelse til en smartphone skal du dreje drejehjulet til "CONNECT" 'og derefter trykke på drejehjulet.
- → Nu skal du åbne appen på din smartphone. Sørg for, at Bluetooth er tændt i processen.
- → I de fleste tilfælde forbindes appen automatisk til din enhed.
- → Hvis appen ikke tilsluttes automatisk, skal du klikke på det lille symbol for den automatiske maskine i appen, øverst til højre. En liste med tilgængelige fuldautomatiske maskiner eller deres serienumre vises. Vælg serienummeret på din enhed (se serienummer på typeetikettbillede 1 / S).
- → Drej drejehjulet til "DEAKTIVER" 'for at annullere forbindelsen til din smartphone eller forbyde den
- → Tryk på drejehjulet for at bekræfte din indstilling.

Du kan fortsætte direkte med programmeringen af yderligere indstillinger fra denne position, eller du kan forlade indstillingen ved at vælge "EXIT" 'og derefter trykke på drejehjulet.

## 4. Brygning af kaffedrikke

Din Nivona maskine tilbyder en række muligheder for at tilpasse kaffen efter din personlige smag. De grundlæggende funktioner er generelt ens:

- Tænd / sluk-knap (billede 1 / H): Ved at trykke her tændes maskinen, ved at trykke en gang til, slukker du den igen.
- Drejehjulet (billede 1 / B): Vælg din favoritdrik på hovedmenuen ved at dreje knappen. Ved at trykke på drejehjulet i hovedmenuen starter drikkevareforberedelsen. Under fremstillingen af drikkevaren kan du ændre styrken og mængden af din kaffe med den knappen. Den ændrede værdi blinker henholdsvis.
- Mælkeskummer og varmt-vands-drejehjulet (billede 1 / C): Når displayet viser, at du skal åbne mælkeudløbet, skal du placere en beholder under udtaget inden brug. Du åbner ventililen for varmt vand, mælk eller dampforsyning ved at dreje den med uret op til stop.
- Mælkeskummer og varmt-vandsudløbet (billede 1 / P): Er spidsen på udløbet oprejst (billede 1 / C) laves mælkeskum eller varmt vand afhængigt af drikkevarevalg. Mælkekrøret skylles, når spidsen på udløbet er vandret (billede 1 / C).
- Justerbart kaffeudløb (billede 1/E): Ved at skubbe kaffeudløbet op eller ned, kan du justere højden på udløbet. (billede 11).
- Mælkebeholder (kun serie 670 and 680): Fyld mælkebeholderen med frisk, kold mælk. Luk låget og tilslut den til mælkesystemet.
- (i) Information: Displayet viser den aktuelle indstilling for de valgte kaffespecialiteter i bjælken nederst. Styrken vises til venstre, aroma i midten og mængden til højre.

Hver kaffedrik kan laves på to forskellige måder:

a) Du kan individuelt ændre indstillingerne for hver kaffedrik, som beskrevet i 4.1. I dette tilfælde bevares

standard indstillingerne.

b) Du kan ændre standardindstillingerne i "KAFFE OPSKRIFTER" under menuen "INDSTILLINGER".

Standardindstillingerne ændres som beskrevet fra 4.2. til 4.5.

#### Den første kop: når den første kop brygges vil kværnen være tom. I visse tilfælde vil der stå "PÅFYLD BØNNER" på displayet og der vil ikke brygges kaffe.

→ Hvis det sker, skal du følge displayets instruktion og tryk på drejehjulet igen.

Processen vil nu gentages.

#### Ved brygning af 2 kopper:

- (i) Information: 2 kopper kaffe uden mælk kan brygges på samme tid. Med Cappuccino og Cafe Americano kan der kun fremstilles flere drikkevarer efter hinanden og ikke på samme tid.
- → Drej drejehjulet i hovedmenuen til den ønskede drikkevare.
- → For at brygge to kopper direkte efter hinanden, tryk da på drejehjulet to gange hurtigt efter hinanden, for at starte processen.

Ved brygning af to kopper kaffe på samme tid, vil kværnen automatisk male ad to omgange. Hvis der ikke er nok vand eller bønner eller hvis drypbakken skal tømmes, vil de respektive symboler vises på displayet. I dette tilfælde vil den anden kop ikke blive brygget.

Følg displayets instruktion og tryk en gang på drejehjulet for at brygge den anden kop.

#### 4.1. Espresso og kaffe skal fremstilles særskilt efter hinanden

## m (i) For drikkevarer med mælk (CAPPUCCINO) se punkt 4.3. For drikkevarer med varmt vand

#### (CAFFÈ AMERICANO) se punkt 4.4.

Uanset standardindstillingen i menupunktet "INDSTILLINGER", "KAFFE OPSKRIFTER", kan du indstille din drikkevare individuelt til hver brygning.

Drej drejehjulet i hovedmenuen til den ønskede drikkevare (Fx. "ESPRESSO").

- (i) Information: Displayet viser den aktuelle indstilling for de valgte kaffespecialiteter i den nederste bjælke. Styrken vises til venstre, aromaprofilen i midten og mængden til højre.
- (i) Information: Tænk på, om du forbereder en eller to kopper, og placér kopperne under kaffeudløbet henholdsvis (billede 5 og 6).

Tryk på drejehjulet for at få den valgte drik.

- $({f i})$  Information: De ændrede parametre vises i nederste bjælke af displayet og blinker.
- → Mens bønnesymbolet blinker for styrken, drej drejehjulet for at justere styrken. Med uret stærkere og mod uret svagere.
- → Mens ml-displayet blinker for mængden, drejes drejehjulet for at justere mængden. Med uret mere og mod uret mindre.
- $({f i})$  Information: Størrelsen af dine kopper og glas bør tages i betragtning.
- (i) Information: På den måde kan du ændre de viste indstillinger i den nederste bjælke på skærmen, mens du får en drik, bortset fra aromaprofilen.
- (i) Information: Indstillingerne gælder kun for den aktuelle drik, men vil ikke blive gemt.
- → Hvis du ønsker at annullere processen, skal du trykke på drejehjulet igen.
- → Apparatet annullerer drikken og vender tilbage til hovedmenuen.

#### 4.2. Skift standardindstilling for espresso og kaffe

Fabriksindstillingen for Espresso er: Styrke normal, Aroma profil 3, Mængde 40ml.

For kaffe er det: Styrke normal, Aroma profil 1, Mængde 120ml.

- → Placer en kop eller et glas under stikkontakten (billede 5)
- → Drej drejehjulet til den ønskede drikkevare (fx. Espresso).

Displayet viser den aktuelle indstilling for de valgte kaffespecialiteter i bjælken nederst. Styrken er vist til venstre, aromaprofilen i midten og mængden til højre.

Vær opmærksom på, om du forbereder en eller to kopper og placér kopperne under udløbet (billede 5 og 6).

→ Tryk på drejehjulet for drikkevareforberedelsen.

Kopbelysningen er tændt (kun design 670 og 680).

#### Fremstilling af to kopper

- (i) Information: 2 kopper kan tilberedes samtidigt, dog kun drikkevarer uden mælk og uden varmt vand. Med Cappuccino og Cafe Americano kan der kun fremstilles flere drikkevarer efter hinanden og ikke på samme tid.
- → For at forberede to kopper direkte efter hinanden, skal du trykke på drejehjulet igen umiddelbart efter starten.
- → Hvis du ønsker at annullere præparatet, skal du trykke på drejehjulet igen.

→ Apparatet annullerer forsyningen og vender tilbage til hovedmenuen.

#### Du kan ændre standardindstillingen på to måder som følger:

#### 4.2.1. Live programmering af Espresso og Kaffe (kun design 670 og 680)

Du kan ændre og gemme standardindstillingen under forberedelsen som følger.

- → Vælg menupunktet "INDSTILLINGER" i hovedmenuen ved at dreje drejehjulet og derefter trykke på drejehjulet.
- → Drej drejehjulet til "KAFFE OPSKRIFTER". Tryk på drejehjulet.
- → Drej drejehjulet til den ønskede drikkevare. "ESPRESSO"). Tryk på drejehjulet.
- → Vælg "PROGRAMMERING".
- → Stil en kop under kaffeudløbet.

## (i) Information: Hvis du ønsker at annullere programmeringen efter starten, skal du holde drejehjulet nede i mere end tre sekunder.

→ For at ændre standardindstillingen tryk på drejehjulet.

Displayet viser "VÆLG STYRKE".

- → Drej drejehjulet for at vælge styrken efter eget valg (svagere til venstre og stærkere til højre).
- → Tryk på drejehjulet for at bekræfte valget af din styrke.

Displayet viser "VÆLG AROMA".

- → Drej drejehjulet for at indstille aromaprofilen efter eget valg (forklaring af aromaprofilerne, se punkt 3.3).
- $\rightarrow$  Tryk på drejehjulet for at bekræfte dit valg af aroma.

Displayet viser "VENTIL VENLIGST". Kværnen maler kaffebønnerne, maskinen varmer op og brygningen begynder.

Displayet viser "STOP KAFFE?"

→ Tryk på drejeknap, når den ønskede kaffemængde er opnået.

Standardindstillingen på den valgte kaffedrik (fx espresso) er nu blevet ændret og gemt. Displayet viser "KAFFEOPSKRIFT GEMT" i et kort øjeblik og vil derefter vende tilbage til menuen med de nye standardindstilling.

#### 4.2.2. Manuel programmering af Espresso og Kaffe

Du kan også ændre og gemme standardindstillingerne manuelt.

- → Drej drejehjulet over på "INDSTILLINGER" og tryk på knappen.
- → Drej drejehjulet over på "KAFFE OPSKRIFTER" op tryk på knappen.
- → Drej drejehjulet over på den ønskede drik (fx espresso) og tryk på knappen.

#### Vælg kaffestyrke

- → Drej drejehjulet over på "STYRKE"og tryk på knappen.
- → Drej på drejehjulet for at vælge den ønskede kaffestyrke (mod uret for mildere og med uret for stærkere). Tryk for at bekræfte valget.

Vælg aromaprofil hvis "AROMA" (punkt 3.3) er indstillet til "INDIVIDUEL" i menuen "INDSTILLINGER")

- → Drej drejehjulet over på "AROMA" og tryk på knappen.
- $\rightarrow$  Drej drejehjulet over på den ønskede aroma (se 3.3.). Tryk for at bekræfte valget.

#### Vælg kaffemængde

- → Drej drejehjulet ned på "KAFFEMÆNGDE" og tryk på knappen.
- → Drej på drejehjulet for at vælge den ønskede kaffemængde (fra 20 til 240ml) og tryk på knappen.

#### Vælg temperatur (Hvis "TEMPERATUR" er sat til "INDIVIDUEL"se 3.4.

- → Drej drejehjulet over på "TEMPERATUR" og tryk på knappen.
- → Drej drejehjulet over på den ønskede temperatur (Standard, høj og maximum) og tryk på
- → knappen.
- → For at forlade indstillingerne drejes drejehjulet over til "EXIT". Tryk på knappen.

(i) Information: Hvis der ikke foretages ændringer i indstillingerne i længere tid, vender apparatet automatisk tilbage til hovedmenuen.

#### 4.3. Forbered Cappuccino og mælkeskum, skift indstillinger for Cappuccino og mælkeskum

Fabriksstandardindstillingen for Cappuccino er: Styrke normal, Aromaprofil 2, Mængde 200ml'.

Advarsel: Risiko for forbrænding! Ved brug af damp eller varmt vand-funktionen, kan varmt vand sprøjte fra kaffeudløbet.

(i) Information: Hvis du kun ønsker at lave mælkeskum (uden kaffe), drej drejehjulet i hovedmenuen til mælkeskum og fortsæt som beskrevet i de følgende trin.

Advarsel: Tørrede mælkrester er vanskelige at fjerne. Rengør derfor altid efter mælkedrikke! Følg altid anvisningerne "RENGØR SKUMMER" på displayet.

Advarsel: Fra tid til anden bør mælkeskummeren demonteres og rengøres grundigt under rindende vand. (Med regelmæssige intervaller og gerne hver gang, maskinen ikke skal anvendes i en periode).

Du kan tilføre mælk direkte fra kartonen eller fra en mælkebeholder.

Tilslut sugeslangen til mælkeskummeren (billede 10).

Tilslut den anden ende af sugeslangen til mælkebeholderen (kun design 670 og 680) (billede8) eller nedsænk den direkte i mælkekartonen.

\Lambda Advarsel: Sørg for, at drejehjulet på mælkeskummeren er opret. Så laves mælkeskum.

→ Drej drejehjulet til "CAPPUCCINO".

- (i) Information: Displayet viser de aktuelle indstillinger i bjælken nederst. Styrken er vist til venstre, aromaprofilen i midten og mængden af mælkeskum til højre.
- → Tryk på drejehjulet.

Displayet viser "PLACÉR KOP UNDER SKUMMER". Samtidig kværner maskinen allerede kaffen.

- → Placer koppen under mælkeskummeren (billede 1 / P).
- Information: Når styrken blinker i bjælken nederst, kan du justere kaffestyrken ved at dreje på drejehjulet.
- → Mens bønnesymbolet blinker, drejes drejehjulet for at justere styrken. Med uret for stærkere og mod uret for svagere.
- (i) Information: Displayet viser de aktuelle indstillinger i bjæken nederst. Styrken er vist til venstre, aromaprofilen i midten og mængden af mælkeskum til højre.

#### (i) Information: Når mængden af mælkeskum blinker, kan denne justeres. Brug drejehjulet.

Mens ml-displayet for mælkeskummen blinker, drejes drejehjulet for at ændre mængden af mælkeskum. Med uret mere og mod uret mindre.

Så snart den ønskede mængde mælskeskum er tilført lukkes mælkeventililen.

→ Drej damp-varmt vand - drejehjulet (billede 1 / C) mod uret til 0-indstillingen.

Displayet viser, at du skal sætte en kop under kaffeudløbet.

→ Placér nu en kop eller et glas under kaffeudløbet (billede 5).

## 4. Brygning af kaffedrikke

(i) Information: Når mængden af kaffen i mI blinker i bjælken nederst, kan du justere mængden ved at dreje på drejehjulet. Drej med uret for mere og mod uret for mindre.

Du kan ændre standardindstillingen på to måder som følger:

#### 4.3.1. Live programming af Cappuccino og mælkeskum (kun design 670 and 680)

Du kan ændre og gemme standardindstillingen under brygningen som følger:

- → Vælg menupunktet "INDSTILLINGER" i hovedmenuen ved at dreje drejehjulet og derefter trykke på den.
- → Drej drejehjulet over på "KAFFE OPSKRIFTER" og tryk på knappen.
- → Drej drejehjulet over på den ønskede drik (fx Cappuccino) og tryk på knappen.
- → Drej drejehjulet over på "PROGRAMMERING".
- → Stil en kop under kaffeudløbet.
- (i) Information: Hvis du ønsker at annullere programmeringen efter start, skal du holde drejehjulet inde i længere end 3 sekunder.

→ Hvis du vil ændre standardindstillingen, skal du trykke på drejehjulet i mere end tre sekunder. Displayet viser "VÆLG STYRKE".

- → Drej drejehjulet for at vælge den ønskede styrke. Svagere til mod uret og stærkere med uret.
- → Tryk på drejehjulet for at bekræfte valget af din styrke.

Displayet viser "VÆLG AROMA'.

- → Turn the rotary to select the flavour of your choice (for explanation of the flavour profiles see point 3.3).
- → Drej drejehjulet for at vælge den ønskede aroma (til forklaring af aromaprofilerne, se punkt 3.3).

Displayet viser, at du skal placere en kop under kaffeudløbet.

→ Placer en kop eller et glas under **kaffe**udløbet.

Displayet viser "VENTIL VENLIGST". Maskinen kværner, opvarmes og starter derefter på brygningen. Førts tilberedes kafeen.

Displayet viser "STOP KAFEF?"

→ Tryk på drejehjulet, når den ønskede mængde kaffe er tilberedt.

#### (i) Information: Hvis du kun ønsker at lave mælkeskum (uden kaffe), så drej drejehjulet til "INDSTILL-INGER", "KAFFE OPSKRIFTER", "MÆLKESKUM" og fortsæt som beskrevet i de følgende trin.

Efter kaffedelen af en Cappuccino er tilberedt, viser displayet "VENLIGST PLACER KOP UNDER Skummer".

→ Stil koppen under skummeren.

#### 🛕 Advarsel: Sørg for, at knappen på spumatoren er opret. Så laver den mælkeskum.

→ Drej damp-varmt vand-drejehjulet (billede 1 / C) med uret op til stop.

#### 🛕 Advarsel: Først kommer vand ud af skummeren, og så mælkeskummen.

Displayet viser "STOP MÆLKESKUM?"

- → Tryk på drejehjulet, når den ønskede mængde mælkskum er tilberedt.
- → LUK VENTILilen, drej knappen mod uret.

#### (i) Information: Ventil til de sidste mælkedråber er kommet ud, inden du fjerner koppen.

Standardindstillingen for CAPPUCCINO er nu ændret og gemt.

Display viser "KAFFEOPSKRIFT GEMT" The display shows "RECIPE CREATED" i et kort øjeblik og vil

derefter vende tilbage til menuen med de nye standardindstillinger.

#### 4.3.2. Manuel programmering af Cappuccino og mælkeskum

Du kan også ændre og gemme standardindstillingerne manuelt.

- → Drej drejehjulet over på "INDSTILLINGER" og tryk på knappen.
- → Drej drejehjulet over på "KAFFE OPSKRIFTER" op tryk på knappen.
- → Drej drejehjulet over på den ønskede drik (fx cappuccino) og tryk på knappen.

#### Vælg kaffestyrke

- → Drej drejehjulet over på "STYRKE" og tryk på knappen.
- → Drej på drejehjulet for at vælge den ønskede kaffestyrke (mod uret for mildere og med uret for stærkere). Tryk for at bekræfte valget.

Vælg aroma profil (hvis "AROMA" (punkt 3.3) er indstillet til "INDIVIDUEL" i menuen "INDSTILLINGER")

- → Drej drejehjulet til "AROMA". Tryk på drejehjulet.
- → Drej drejehjulet over på den ønskede aroma (se 3.3.). Tryk for at bekræfte valget.

#### Vælg kaffemængde

- → Drej drejehjulet ned på "KAFFEMÆNGDE" og tryk på knappen.
- → Drej på drejehjulet for at vælge den ønskede kaffemængde og tryk på knappen.

 ${ig({ig)}}$  Information: Vær opmærksom på størrelsen af dine kopper, så bægeret ikke flyder over.

(i) Information: Hvis du kun ønsker kun at lave mælkeskum (uden kaffe), drej da drejehjulet til "INDSTILLINGER", "INDSTILLINGER", "MÆLKESKUM" og fortsæt som beskrevet i de følgende trin "VÆLG SKUM MÆNGDE'.

#### Vælg skum mængde

- → Drej drejehjulet ned på "SKUM MÆNGDE" og tryk på knappen.
- → Drej drejehjulet over på den ønskede skum mængde. Tryk på knappen for at bekræfte indstillingen.

(i) Information: Vær opmærksom på størrelsen af dine kopper, så bægeret ikke flyder over.

#### Vælg total mængde

- (i) Information: Ved at ændre denne indstilling, vil alle tidligere indstillinger justeres tilsvarende. På denne måde opretholdes forholdet mellem mælk, kaffe og skum selvom den totale mængde ændres.
- → Drej drejehjulet ned på "TOTALMÆNGDE" og tryk på knappen.
- → Drej drejehjulet over på den ønskede totale mængde. Tryk på knappen for at bekræfte indstillingen.

#### (i) Information: Vær opmærksom på størrelsen af dine kopper.

Vælg temperatur (Hvis "TEMPERATUR"er sat til "INDIVIDUEL"se 3.3.)

- → Drej drejehjulet ned på "TEMPERATUR" og tryk på knappen.
- → Drej drejehjulet over på den ønskede temperatur (Standard, høj og maximum) og tryk på knappen.
- → For at forlade indstillingerne drejes drejehjulet over til "EXIT". Tryk på knappen. Fortsæt til du er tilbage til hovedmenuen.

#### 4.4. Standardindstillinger for Café Americano

Standardindstillingen for Cafe Americano: Medium styrke, aroma profil 2, mængde 120ml.

- → Stil en kop under kaffeudløbet.
- (i) Information: I displayets nederste bjælke vises de nuværende indstillinger for den valgte kaffedrik. Styrke til venstre, aromaprofil i midten og mængde til højre.
- → Tryk på højre drejeknap igen for at starte brygningen.

Kopbelysningen tændes (kun design 670 and 680). Maskinen brygger nu en kop af den valgte kaffedrik.

→ Hvis du vil stoppe brygningen, tryk da på drejehjulet igen.

Displayet viser "ANNULLERET". Maskinen stopper brygningen og vender tilbage til hovedmenuen.

(i) Information: Hvis du kun ønsker at lave varmt vand (uden kaffe), fx. til te, drej da drejehjulet til "VAR-MT VAND" i hovedmenuen, og fortsæt som beskrevet i de følgende trin.

Efter at kaffedelen af din Cafe Americano er tilberet, viser displayet, at du skal placere en kop under vandudtaget/mælkeskummeren.

#### Advarsel: Sørg for, at knappen på skummeren er opret. Så laver den varmt vand.

Displayet viser "ÅBN VENTIL".

- → Drej damp-varmt vands-drejehjulet (billede 1 / C) med uret op til stop.
- (i) Information: Displayet viser de aktuelle indstillinger i bjælken nederst. Styrken er vist til venstre, aromaprofilen i midten og varmt vand til højre.
- (i) Information: Når mængden af varmt vand blinker, kan denne justeres ved burg af drejehjulet.
- → Mens ml-displayet blinker for varmt vand, drejes drejehjulet for at ændre mængden af varmt vand. Med uret mere og mod uret mindre.
- Så snart den ønskede mængde varmt vand er tilberedt, viser displayet "LUK VENTIL".
- → Drej damp-varmt vands drejehjulet (billede 1 / C) mod uret til 0-indstillingen.
- (i) Information: Du kan lave varmt vand i omkring 2 minutter. Derefter slukkes funktionen automatisk. Ved at dreje damp-varmt vands-drejehjulet tilbage og frem igen, starter processen på ny.

Tip: Du kan også lave varmt vand (billede 1 / P), fx. til te, UDEN at have forberedt kaffe på forhånd.

Du kan ændre standardindstillingen på to måder som følger:

#### 4.4.1. Live programmering af Cafe Americano (kun design 670 og 680)

Du kan ændre og gemme standardindstillingen under brygningen som følger.

- → Vælg menupunktet "INDSTILLINGER" i hovedmenuen ved at dreje på drejehjulet og derefter trykke på drejehjulet.
- → Drej drejehjulet til "KAFFE OPSKRIFTER". Tryk på drejehjulet.
- → Drej drejehjulet til "AMERICANO". Tryk på drejehjulet.
- → Drej drejehjulet til "PROGRAMMERING".
- → Placer en kop eller et glas under kaffeudløbet (billede 5).
- → Hvis du vil ændre standardindstillingen, skal du trykke på drejehjulet i mere end tre sekunder.

## (i) Information: Hvis du ønsker at annullere Live-programmeringen efter starten, skal du holde drejehjulet nede i mere end tre sekunder.

Displayet viser "VÆLG STYRKE".

- → Drej drejehjulet for at vælge styrken efter eget valg (svagere til venstre og stærkere til højre).
- → Tryk på drejehjulet for at bekræfte valget af din styrke.
- → Displayet viser "VÆLG AROMA".
- → Drej drejehjulet for at vælge den ønskede aromaprofil (til forklaring af aromaprofilerne, se punkt 3.3).
- → Tryk på drejehjulet for at bekræfte dit valg af aromaprofil.

Displayet viser "PLACÉR KOP UNDER KAFFEUDLØBET".

→ Placer en kop under kaffeudløbet og tryk på drejehjulet for at bekræfte.

Displayet viser "VENTIL VENLIGST". Maskinen kværner, systemet opvarmes og starter derefter med brygningen.

Først brygges kaffen.

Displayet viser "STOP KAFFE?".

→ Tryk på drejehjulet, når den ønskede kaffemængde er opnået.

(i) Information: Hvis du kun ønsker at tilberede varmt vand (uden kaffe), fx. til te, drejes drejehjulet til "INDSTILLINGER", "KAFFE OPSKRIFTER", "VARMT VAND" og fortsæt som beskrevet i de følgende trin.

Efter kaffedelen af Cafe Americano er forberedt, viser displayet "PLACÉR KOP UNDER VANDUDTAG".

→ Placer en kop under vandudløbet (billede 1 / P) og tryk på drejehjulet for at bekræfte.

Displayet viser "ÅBEN VENTIL".

#### Advarsel: Sørg for, at drejehjulet på skummeren er opret. Sådan laves varmt vand.

→ Drej damp-varmt vands-drejehjulet (billede 1 / C) med uret op til stop.

Displayet viser "STOP VAND"

→ Tryk på drejehjulet, når den ønskede mængde varmt vand er opnået.

Displayet viser "LUK VENTIL".

→ Luk damp-varmt vands-drejehjulet mod uret, når den ønskede mængde varmt vand er tilberedt.

Standardindstillingen for CAFE AMERICANO er nu ændret og gemt. Displayet viser "KAFFEOPSKRIFT GEMT" i et kort øjeblik og vil derefter vende tilbage til menuen med de nye standardindstillinger.

#### 4.4.2. Manuel programmering af Cafe Americano

Du kan også ændre og gemme standardindstillingerne manuelt.

- → Drej drejehjulet over på "INDSTILLINGER" og tryk på knappen.
- → Drej drejehjulet over på "KAFFE OPSKRIFTER" op tryk på knappen.
- → Drej drejehjulet over på den ønskede drik (fx Cafe Americano) og tryk på knappen.

#### Vælg kaffestyrke

- → Drej drejehjulet over på "STYRKE" og tryk på knappen.
- → Drej drejehjulet for at vælge den ønskede kaffestyrke (mod uret for mildere og med uret for stærkere). Tryk for at bekræfte valget.

Vælg aroma profil (hvis "AROMA" (punkt 3.3) er indstillet til "INDIVIDUEL" i menuen "INDSTILLINGER")

- → Drej drejehjulet over på "AROMA" og tryk på knappen.
- → Drej drejehjulet over på den ønskede aroma (se 3.3.). Tryk for at bekræfte valget.

## 4. Brygning af kaffedrikke

#### Vælg kaffemængde

- → Drej drejehjulet ned på "KAFFEMÆNGDE" og tryk på knappen.
- → Drej drejehjulet for at vælge den ønskede kaffemængde (fra 20 til 240ml) og tryk på knappen.
- (i) Information: Tag højde for størrelsen af dine kopper.
- (i) Information: Hvis du kun ønsker at lave varmt vand (uden kaffe), fx. til te, drej drejehjulet til "INDSTILLINGER", "KAFFEOPSKRIFTER," VARMT VAND "og fortsæt som beskrevet i følgende trin".

#### Vælg vandmængde

- → Drej drejehjulet over på "VARMT VAND" og tryk på knappen.
- → Drej drejehjulet over på den ønskede vandmængde. Tryk på knappen for at bekræfte indstillingen.
- (i) Information: Tag højde for størrelsen af dine kopper.

#### Vælg total mængde

- (i) Information: Ved at ændre denne indstilling, vil alle tidligere indstillinger justeres tilsvarende. På denne måde opretholdes forholdet mellem mælk, kaffe og skum selvom den totale mængde ændres.
- → Drej drejehjulet ned på "TOTALMÆNGDE" og tryk på knappen.
- → Drej drejehjulet over på den ønskede totale mængde. Tryk på knappen for at bekræfte indstillingen.

Vælg temperatur (Hvis "TEMPERATUR" er sat til "INDIVIDUEL"se 3.4.)

- → Drej drejehjulet ned på "TEMPERATUR" og tryk på knappen.
- → Drej drejehjulet over på den ønskede temperatur (Standard, høj og maximum) og tryk på knappen.
- → For at forlade indstillingerne drejes drejehjulet over til "EXIT". Tryk på knappen.
- → Gentag indtil du kommer til hovedmenuen.

(i) Information: Hvis der ikke foretages noget i indstillinger i længere tid, vises hovedmenuen igen.

#### 4.5. "MIN KAFFE" - lav dine egne kaffeopskrifter

Maskinen gør det muligt at lave kaffe i forhold til smag via "MIN KAFFE" funktionen. (Model 670 og 680 for op til 5 personer/5 kaffeopskrifter).

Fra fabrikken er der gemt en "MIN KAFFE". Standard styrke, aroma profil 2, 120 ml.

Du kan ændre standardindstillingerne manuelt som følger.

- → Drej drejehjulet over på "INDSTILLINGER" og tryk på knappen.
- → Drej drejehjulet over på "KAFFE OPSKRIFTER" og tryk på knappen.
- → Drej drejehjulet over på "MIN KAFFE" og tryk på knappen.

Du kan nu ændre en eksisterende opskrift eller lave en ny.

#### 4.5.1. Tilpas opskrift

- → Drej drejehjulet ned på "ÆNDRE" og tryk på knappen.
- → Drej drejehjulet over på den opskrift, du ønsker at ændre (Design 660 har kun en opskrift). Fra fabrikken findes en opskrift under "MIN KAFFE". Tryk på drejehjulet.
- → Under menuen "ÆNDRE OPSKRIFT" følges punkt 4.2. til 4.4.

Under menuen "ÆNDRE OPSKRIFT" kan du vælge hvilken drik, opskriften baseres på. Følg punkt 4.2. til 4.4.

Punktet "ÆNDRE NAVN" gør det muligt at gemme hver opskrift under et specifikt navn.

Drej drejehjulet over på bogstavet eller symbolet efter dit ønske. Tryk på drejehjulet for at vælge bogstavet eller symbolet.

→ Gentag indtil kaffeopskriftens navn er færdigt.

- → Drej drejehjulet over på "VÆLG IKON" (tredje sidste ikon på sidste linje) for at give din kaffeopskrift et ikon til displayet. Tryk på drejehjulet.
- → Drej drejehjulet over på det ønskede ikon og tryk for at bekræfte.
- → Drej drejehjulet over på "BEKRÆFT" og tryk på knappen.

Ved at trykke "SLET" fjernes opskriften.

Ved at trykke "EXIT" forlades menuen.

#### 4.5.2. Lav en opskrift (kun design 670 og 680)

- → Drej drejehjulet ned på "TILSÆT" og tryk på knappen.
- → Drej drejehjulet over på den ønskede grundopskrift og tryk på den.

Maskinen anvender standardindstillingerne på den valgte drik.

Følg 4.2. til 4.5. for at ændre opskriften på den valgte drik. Gem den under det ønskede navn, som beskrevet i 4.5.1.

#### 4.6. Justering af formalingsgraden

#### Advarsel: Juster kun formalingsgraden, når kværnen kører.

Du kan ændre formalingsgraden afhængigt af de valgte kaffebønner. Vi anbefaler at formalingsgraden er sat til medium.

Følg disse trin, for at ændre formalingsgraden:

→ Åbn servicedøren på højre side af maskinen (billede. 1/L).

Formalingsgraden justeres ved hjælp af knappen øverst til højre (billede 9)

- → Placer en kop under kaffeudløbet.
- → Drej drejehjulet over på "ESPRESSO" og tryk på knappen.
- → Turn the rotary to "ESPRESSO" in the main menu.
- → Press the rotary to start the Espresso preparation.
- → Mens kværnen kører, justeres formalingsgraden ved at flytte på knappen (billede. 9). Jo mindre prik, jo finere males kaffen. Vær opmærksom på:
- → En lysristet kaffe behøver en finere formalingsgrad (knappen flyttes mod venstre).
- → En mørkristet kaffe behøver en grovere formalingsgrad (knappen flyttes mod højre).

Juster formalingsgraden efter din personlige smag.

→ Luk servicedøren ved forsigtigt at sætte dørens tapper ind i hullerne på maskinen. Sørg for, at døren lukkes helt til.

#### 4.7. Anvendelse af malet kaffe (fx koffeinfri kaffe)

→ Åbn låget til skakten til malet kaffe (billede 13).

Displayet viser "TILFØJ MALET KAFFE".

- → Hæld en skefuld malet kaffe i og luk låget. Displayet viser "MALET KAFFE KLAR".
- → Placer en kop under kaffeudløbet (billede 5).
- → Drej drejehjulet over på den ønskede drik.
- → Tryk på drejehjulet for at starte brygningen.

(i) Information: Har du ved en fejl startet brygningen, kan du altid ændre mængden under brygningen.

- → Mens "ml" blinker, drejes drejehjulet over på den ønskede mængde.
- → Tryk på drejehjulet, hvis du ønsker at stoppe processen.

(i) Information: Hvis du ved en fejl har åbnet låget til skakten til malet kaffe, eller ikke trykkede på højre drejeknap efter at have hældt malet kaffe i, vil maskinen automatisk starte en skylning, når låget lukkes (billede. 1/E). Maskinen vil være klar til brug igen.

Advarsel: Skakten til malet kaffe er ikke til opbevaring - hæld derfor kun en skefuld kaffe i, når funktionen skal bruges. Anvend kun friskmalet eller vacuumpakket kaffe. Anvend ikke instant kaffe!

## 5. Rengøring og VEDLIGEHOLDELSE

Din Nivona maskine vil bede om rengøring- og VEDLIGEHOLDELSEsprogrammer (fx "SKUMMER SKYLLES").

Advarslerne vises i displayet.

- → Hvis en rengøring- eller VEDLIGEHOLDELSE vises, drejes drejehjulet over på symbolet, der forestiller en hånd med en løftet pegefinger.
- → Tryk på drejehjulet.

Maskinen vil påbegynde det nødvendige program og displayet vil guide dig igennem og fortælle, hvis du skal gøre noget.

→ Følg instruktionerne i displayet. Er du i tvivl, så tjek punkt 5.1. til 5.9.

#### 5.1. Skyl mælkesystemet

#### Advarsel: Afbryd ikke programmet, når det kører!

Vi anbefaler, at du skyller mælkesystemet hver gang, du har anvendt mælk, og hver gang displayet skriver "SKUMMER SKYLLES".

- → Drej drejehjulet over på "VEDLIGEHOLDELSE" og tryk på knappen.
- → Drej drejehjulet over på "SKUMMER SKYLLES" og tryk på knappen.

Displayet viser "TILSLUT SLANGE NED I DRYPBAKKEN.

- → Sæt slangen fast i mælkeskummeren i det højdejusterbare kaffeudløb (billede. 10).
- → Sæt slangen fast i drypbakken (billede. 7).
- → Stil en beholder (ca. 0,5 L) under udløbet
- → Tryk på drejehjulet.
- Displayet viser "ÅBN VENTIL".
- → Drej damp-varmt vands-drejehjulet (billede 1 / C) med uret op til stop.
- → Drej knappen på skummeren til vandret position.

➔ Tryk på drejehjulet.

#### (i) Information: Hvis du vil annnullerer rengøringen, tryk da på drejehjulet.

Displayet viser "SKUMMER SKYLLES. FJERN IKKE SLANGEN". Maskinen påbegynder nu skylningen. Når

processen er afsluttet, er maskinen klar til brug. Displayet viser "LUK VENTIL".

- → Drej damp-varmt vands-drejehjul (billede 1 / C) med uret op til stop.
- → Displayet viser "SÆT SKUMMER | MÆLKEPOSITION".
- → Drej knappen på skummeren til opret position.

Apparatet opvarmes og er derefter klar til at fungere igen. Displayet viser hovedmenuen.

#### 5.2. Rengør system

Maskinen vil til tider have brug for at blive skyllet. Gør som følger:

- → Drej drejehjulet over på "VEDLIGEHOLDELSE" og tryk på knappen.
- → Drej drejehjulet over på "RENGØR SYSTEM" og tryk på knappen.

Displayet viser "SYSTEM SKYLLES"

Når processen er afsluttet, vil maskinen varme op og herefter er den klar til brug. Displayet viser hovedmenuen.

#### 5.3. Rengøring af mælkeskummer

Advarsel: Afbryd ikke programmet, når det kører!

(i) Information: Displayet viser "RENGØR SKUMMER", når det er nødvendigt.

Fortsæt som følger:

- → Drej drejehjul over på "VEDLIGEHOLDELSE" og tryk på knappen.
- → Drej drejehjul over på "Rengør skummer" og tryk på knappen.

Displayet viser skiftevis "TØM BAKKER" og "Fyld vandtank".

- → Fjern drypbakken og grumsbeholderen (fig. 1/N og 1/0) og tøm begge.
- → Fyld vandtanken, hvis dette er nødvendigt. Sæt vandtanken i først efterfulgt af drypbakke oggrumsbeholder.

Displayet viser "TILSLUT SLANGE NED I RENGØRINGSVÆSKE"

- → Sæt slangen fast i mælkeskummeren med den ene ende (billede. 10).
- → Hæld mælkerens og vand i en beholder (ca. 0,3L). Følg blandingsforholdet på produktet.
- $\rightarrow$  Put den anden ende af slangen ned i beholderen med rengøringsmiddel.
- → Placér en stor nok beholder (mindst 0,5L) under mælkeskummeren.

#### (i) Information: Sørg for at knappen på mælkeskummeren er opret.

Tryk på drejehjulet

Displayet viser: "START RENGØRING" / "ÅBEN VENTIL".

Drej damp-varmt vands-drejehjulet med uret.

Maskinen starter rengøringsprocessen. Displayet viser "SKUMMER SKYLLES. FJERN IKKE SLAN-GEN".

- → LUK VENTILilen igen, når dette fremgår på skærmen.
- → Efter kort tid viser displayet "TILSLUT SLANGE NED I DRYPBAKKEN
- → Sæt slangen fast i mælkeskummeren i det højdejusterbare kaffeudløb (fig. 7).
- → Sæt slangen fast i drypbakken (fig. 10).

Tryk på drejehjulet.

Displayet viser "ÅBN VENTIL".

 $\rightarrow$  Drej damp-varmt vands-drejehjulet (billede 1 / C) med uret op til stop.

Displayet viser "SKUMMER SKYLLES. FJERN IKKE SLANGEN"

Når rengøringen er færdig skal du lukke ventililen igen.

- → Displayet viser "SÆT SKUMMER I MÆLKEPOSITION".
- → Drej knappen på mælkeskummeren til opret position.
- ➔ Tryk på drejehjulet.

The display shows "TØM BAKKER".

→ Fjern drypbakken og grumsbeholderen (billede. 1/N og 1/O), tøm begge og sæt dem tilbage i maskinen.

Maskinen opvarmer og er nu klar til brug. Displayet viser hovedmenuen.

## 5. Rengøring og VEDLIGEHOLDELSE

#### 5.4. Systemrengøring

(i) Information: Hvis maskinen har brug for en rengøring, vil displayet vise "RENGØR SYSTEM". Du kan stadig

brygge kaffe, men det anbefales at foretage en rengøring hurtigst muligt.

- f A Advarsel: Afbryd ikke rengøringsprogrammet. Tilføj en rengøringstablet, når maskinen beder om det.
- → Drej drejehjulet over på "VEDLIGEHOLDELSE" og tryk på knappen.
- → Drej drejehjulet over på "RENGØR SYSTEM" og tryk på knappen.

Displayet viser skiftevis "TØM BAKKER" og "Fyld vandtank".

- → Fyld vandtanken, hvis dette er nødvendigt og sæt den tilbage i maskinen.
- → Fjern drypbakken og grumsbeholderen (billede. 1/N og 1/0), tøm begge og sæt dem tilbage i maskinen.

Maskinen skyller to gange og displayet viser "SYSTEM RENGØRES".

Displayet viser "RENGØRINGSTABLET I PULVERSKAKT".

- → Stil en beholder (ca. 0,5 L) under udløbet.
- → Åbn låget til skakten til malet kaffe. (billede 13).
- → Tilføj en rengøringstablet i skakten og luk.

Displayet viser "START RENGØRING".

→ Tryk på drejehjulet for at bekræfte.

Rengøringsprogrammet starter. Displayet viser "SYSTEM RENG $\emptyset$ RES". Det automatiske program tager ca. 10 minutter.

(i) Information: Følg instruktionerne, hvis der vises en besked i displayet under rengøring. Maskinen vil nu fortsætte rengøringen.

Displayet viser "TØM BAKKER", når rengøringen er færdig.

- → Fjern drypbakken og grumsbeholderen (billede. 1/N og 1/O), tøm begge og sæt dem tilbage i maskinen.
- → Fyld vandtanken, hvis dette er nødvendigt og sæt den tilbage i maskinen.

#### (i) Information: Hvis rengøringsprocessen er blevet afbrudt, viser displayet "RENGØR SYSTEM"

→ Tryk da på drejehjulet

Maskinen foretager en skylning, opvarmer og er nu klar til brug. Displayet viser hovedmenuen.

### 5.5. Afkalkning

Hvis maskinen har brug for en afkalkning, vil displayet vise "AFKALK SYSTEM".

Du kan altid starte afkalkningsprogrammet manuelt.

Advarsel: Sørg for at følge alle trin, som beskrevet. Du kan stadig brygge kaffe, men det anbefales at foretage en afkalkning hurtigst muligt. Afkalkes maskinen ikke regelmæssigt kan garantien bortfalde.

Advarsel: Afbryd ikke afkalkningsprogrammet. Brug aldrig eddike eller eddike-baserede afkalkningsmidler, kun afkalkning, der anbefales til automatiske espressomaskiner.

#### Advarsel: Før afkalkningsprogrammet startes fjernes kalkfilteret fra vandtanken

Drej drejehjulet over på "VEDLIGEHOLDELSE" og tryk på knappen.

Drej drejehjulet over på "AFKALK SYSTEM" og tryk på knappen.

Displayet viser "TØM BAKKER".

- → Fjern drypbakken og grumsbeholderen (fig. 1/N og 1/O) og tøm begge.
- → Sæt bakkerne på plads igen.

Displayet viser "FJERN VANDTANK" / "FJERN FILTER"

→ Tøm vandtanken og skru forsigtigt filteret af.

Displayet viser skiftevis "FYLD VAND PÅ TIL 0,5L MÆRKE" Og "TILSÆT AFKALKER".

Fjern kalkfilteret. Fyld vandtanken op til 0,5L mærket med friskt vand og sæt vandtanken i maskinen.

- Advarsel: Hæld altid vand op til 0,5L mærket før afkalkningsmidlet. Aldrig omvendt! Følg producentens vejledning om afkalkningsmidlet.
- → Tilføj afkalkningsmiddel.

Displayet viser "START AFKALKNING".

→ Stil en beholder (ca. 0,5L) under mælkeskummeren (Billede 1/P).

#### (i) Information: Knappen på mælkeskummeren skal være vandret.

→ Drej damp-varmt-vands-drejehjulet med uret op til stop.

Afkalkningsprogrammet starter. Displayet viser "SYSTEMET AFKALKES. FJERN IKKE SLANGEN". Afkalkningsprogrammet er automatisk og tager ca. 30 minutter. Afkalkningsmidlet transporteres rundt i systemet i intervaller.

Når afkalkningsprogrammet er færdigt, viser displayet "LUK VENTIL".

- → Stil en beholder (ca. 0,5L) under mælkeskummeren.
- → Drej damp-varmt-vands-drejehjulet med uret op til stop.

Afkalkningsprogrammet starter. Displayet viser "SYSTEMET AFKALKES. FJERN IKKE SLANGEN". Afkalkningsprogrammet er automatisk og tager ca. 30 minutter. Afkalkningsmidlet transporteres rundt i systemet i intervaller.

Når afkalkningsprogrammet er færdigt, viser displayet "TØM BAKKER", "Fyld vandtank" og 'INSÆT FILTER" efter hinanden.

- → Fjern drypbakken og grumsbeholderen (billede. 1/N og 1/O) og tøm begge.
- → Indsæt drypbakke og grumsbeholder.
- → Fjern vandtanken og skyl den med friskt vand.
- → Indsæt filter i vandtanken
- → Fyld vandtanken med frisk vand og sæt den tilbage i maskinen.
- → Stil en beholder (ca. 0,5L) under mælkeskummeren

Displayet viser skiftevis "VENLIGST SKYL" og "ÅBN VENTIL".

→ Drej damp-varmt-vands-drejehjulet med uret op til stop for at starte processen.

Displayet viser "SYSTEM SKYLLES". Cyklussen starter og kører automatisk. Når processen er færdig, viser displayet "LUK VENTIL"

- → Stil en beholder (ca. 0,5L) under mælkeskummeren (billede 1/P).
- → Drej damp-varmt-vands-drejehjulet med uret op til stop.
- → Displayet viser "SYSTEM SKYLLES", processen kører automatisk.

Maskinen varmer op og er klar til at brygge igen. Displayet viser hovedmenuen.

Advarsel: Fjern eventuelle rester af afkalkningsmidlet på maskinen med en våd klud.

#### 5.6. Regelmæssig manuel rengøring

(i) Information: Følg disse rengøringsinstruktioner. Rengøring er yderst vigtigt, når det handler om fødevarer.

#### Advarsel: Sænk aldrig apparatet i vand! Brug ikke rensemidler til rengøring.

- → Rengør indersiden og ydersiden af maskinen med en blød, fugtig klud uden rengøringsmidler.
- → Tøm som minimum drypbakken og grumsbeholderen (billede. 1/N og 1/O), når maskinen beder om dette. (Kun når maskinen er tændt!).
- (i) Information: Brug indimellem opvaskesæbe til rengøring af drykbakken.
- → Vandtanken bør skylles med rent vand dagligt og fyldes med friskt vand.
- (i) Information: Indtørret mælk er svært at fjerne.
- → Rengør derfor mælkeskummeren, udløbet og slangen regelmæssigt.
- (i) Information: Fra tid til anden bør mælkeskummeren demonteres og rengøres grundigt under rindende vand. (Med regelmæssige intervaller og gerne hver gang, maskinen ikke skal anvendes i en periode).
- → Fjern kaffe- og mælkeudløbets panel (fig. 10/11 og 1/R).
- → Træk mælkeskummeren ned og ud (fig. 11), skil det ad og rengør det. Saml mælkeskummeren og sæt det på plads igen (fig. 11).
- → Sæt panelet på plads.
- (i) Information: Maskinen er udstyret med hjul (billede. 1/Q) (kun design 670 og 680), som gør det let for dig at rengøre fladen under maskinen.

#### 5.7. Rengøring af bryggeenheden

🛕 Advarsel: Fjern kun bryggeenheden, når maskinen er slukket.

Advarsel: Rengør bryggerenheden efter udført rengøringsprogram for eksempel, mindst en gang om måneden. Ellers kan garantien bortfalde.

Bryggeenheden kan tages ud og rengøres under rindende koldt vand. Brug aldrig opvaskemiddel eller lignende, kun rent, koldt vand! Af hygiejniske årsager, anbefales det, at bryggeenheden tages ud og rengøres, hver gang der er kørt et rengøringsprogram eller mindst en gang om måneden.

- → Åbn servicedøren på maskinens højre side (billede. 1/L).
- → Fjern bryggeenheden ved at trykke på den røde knap og dreje håndtaget til venstre indtil
- → det klikker på plads (billede. 12).
- → Tag forsigtigt bryggeenheden ud ved hjælp af håndtaget.
- → Rengør bryggeenheden under rindende koldt vand og lad den tørre.
- → Indsæt bryggeenheden igen og lås den ved at trykke den røde knap ned og dreje håndtaget til højre.
- → Luk servicedøren ved forsigtigt at sætte dørens tapper ind i hullerne på maskinen. Sørg for, at døren lukkes helt til.

#### 5.8. Udskiftning af filter

Efter 50L vand er filteret opbrugt og kan ikke filtrere mere vand. Displayet viser "SKIFT FILTER".

Du kan stadig brygge kaffe, men det anbefales, at filteret skiftes med det samme.

- → Drej drejehjulet over på "INDSTILLINGER" og tryk på knappen.
- → Drej drejehjulet over på "Filter". Tryk på drejehjulet.
- → Drej drejehjulet over på "INDSÆT FILTER? JA", så maskinen genkender det nye filter.
- → Tøm vandtanken (billede. 1/F og 2) og skru filteret ud ved hjælp af værktøjet for enden af måleskeen (billede. 4).
- → Kassér det brugte filter.
- → Tryk på drejehjulet.

Displayet viser "INDSÆT FILTER" eller "FILTER INDSAT", hvis filteret allerede er blevet udskiftet.

→ Skru det nye filter i vandtanken ved hjælp af værktøjet for enden af måleskeen (billede. 4).

#### Advarsel: Skru ikke filteret for hårdt fast.

→ Fyld vandtanken med frisk vand og sæt den i maskinen.

Displayet viser "SKIFT FILTER" / "ÅBN VENTIL".

- → Stil en beholder (ca. 0,5 L) under mælkeudløbet (billede. 1/P).
- → Drej damp-varmt-vands-drejehjulet med uret op til stop.

Displayet viser "FILTER SKYLLES".

→ Efter et kort øjeblik kommer der ikke mere vand ud af udløbet.

Displayet viser "LUK VENTIL".

→ Drej damp-varmt-vands-drejehjulet (billede 1/C) med uret op til stop.

Maskinen varmer op og er igen klar til brug. Displayet viser hovedmenuen.

Advarsel: Filteret skal skiftes efter maksimalt to måneder, hvis maskinen ikke anvendes regelmæssigt. Displayet vil ikke vise dette. Brug drejeknappen på toppen af filteret, for at indikere, hvilken måned filteret er sat i.

#### 5.9. Vedligeholdelses status

Maskinen viser, hvornår rengøring og afkalkning er nødvendigt.

- → Drej drejehjulet over på "VEDLIGEHOLDELSE" og tryk på knappen.
- → Drej drejehjulet over på "Status VEDLIGEHOLDELSE" og tryk på knappen.
- → Displayet viser:

"SYSTEM RENGØRING"'

"RENGØR SKUMMER"

"AFKALKNING"

"FILTERSKIFT"

De respektive barer vil vise, hvornår rengøring og afkalkning er nødvendigt. Jo længere mod højre baren er, jo tættere er maskinen på processerne.

→ Tryk på drejehjulet for at forlade "STATUS VEDLIGEHOLDELSE".

Advarsel: Rengør og afkalk regelmæssigt og minimum, når displayet viser advarsler for det. Hvis maskinen ikke vedligeholdes korrekt, kan garantien bortfalde.

## 6. Systemmeddelselser

| Meddelelse                                                       | Grund                                                                | Løsning                                                                                                    |  |  |  |  |  |
|------------------------------------------------------------------|----------------------------------------------------------------------|----------------------------------------------------------------------------------------------------|--|--|--|--|--|
| Fyld system                                                      | Fyld rørsystem<br>Filter muligvis defekt                             | <ul> <li>→ Tryk på drejehjulet</li> <li>→ Fjern eller skift filteret</li> </ul>                                                                |  |  |  |  |  |
| Påfyld vand                                                      | Vandtanken er tom<br>Vandtanken er fjernet eller<br>monteret forkert | <ul> <li>→ Fyld vandtank</li> <li>→ Indsæt vandtank korrekt (se punkt 2.3.)</li> </ul>                                                         |  |  |  |  |  |
| Påfyld bønner                                                    | lkke flere bønner<br>Bønner sidder fast                              | <ul> <li>→ Påfyld bønner<br/>(se punkt 2.3.)</li> <li>→ Rør i bønnerne med en ske</li> <li>→ Rengør bønnebeholderen<br/>med en klud</li> </ul> |  |  |  |  |  |
| Information: "PÅFYLD BØNNER" går først væk efter næste brygning! |                                                                      |                                                                                                    |  |  |  |  |  |
| TØM BAKKER                                                       | Drypbakke og/eller<br>grumsbeholder er fyldt                         | → Tøm drypbakke og/eller<br>grumsbeholder.                                                                                                    |  |  |  |  |  |
| Ingen bakker                                                     | Drypbakken mangler eller er<br>sat forkert i                         | ➔ Indsæt drypbakke og grums-<br>beholder                                                                                                    |  |  |  |  |  |
| Rengøring nødvendig                                              | Systemet skal rengøres                                               | → Rengør system<br>(Se punkt 5.4.)                                                                                                    |  |  |  |  |  |
| Afkalkning nødvendig                                             | Systemet skal afkalkes                                               | → Afkalk systemet<br>(Se punkt 5.4.)                                                                                                    |  |  |  |  |  |
| Skift filter                                                     | Filteret er opbrugt                                                  | → Udskift filter (Se 5.8.)<br>(se punkt 5.8.)                                                                                                  |  |  |  |  |  |
| Bryggeenhed mangler                                              | Bryggeenhed sidder forkert                                           | → Sæt bryggeenheden korrekt<br>i ved hjælp af håndtaget<br>(Se billede 5.7.)                                                                   |  |  |  |  |  |

## 7. Problemløsning

| Fejl                        | Grund                                        | Løsning                                                                                                    |
|-----------------------------|----------------------------------------------|----------------------------------------------------------------------------------------------------|
| Ingen varm vand eller damp  | Blokeret skummer<br>(billede. 11)            | → Adskil og rengør mælkeskum-<br>meren (billede. 11 og 1/R)                                                           |
|                             | Systemet er tilkalket                        | → Afkalk maskinen (Se punkt 5.5.)                                                                                     |
| lkke nok mælk eller mælkes- | Uegnet mælk                                  | → Brug kold mælk                                                                                                    |
| Kum                         | Skummer tilstoppet (billede.<br>11)          | → Adskil og rengør mælkeskum-<br>meren (billede. 11 og 1/R)                                                           |
|                             | Systemet er tilkalk                          | → Afkalk maskinen (Se punkt 5.5.)                                                                                     |
| Kaffen drypper kun ud       | Formalingsgraden er for fin                  | → Sæt formalingsgraden grovere<br>(Se punkt. 4.6.)                                                                    |
|                             | Malet kaffe er for fint                      | → Vælg en grovere malet kaffe                                                                                         |
|                             | Systemet er tilkalk                          | → Afkalk maskinen (Se punkt 5.5.)                                                                                     |
| Ingen "crema" på kaffen     | Uegnede kaffebønner                          | → Skift kaffebønner                                                                                                   |
|                             | Bønnerne er for gamle                        | → Brug friske kaffebønner                                                                                             |
| Høje lyde fra kværnen       | Formalingsgraden er ikke<br>tilpasset bønnen | → Juster formalingsgraden                                                                                             |
|                             | Fremmedlegeme i kværnen                      | → Kontakt service. Formalet kaffe kan stadig anvendes                                                                 |
| Displayet viser fejl 8      | Bryggeenhed kan sidde<br>forkert.            | <ul> <li>→ Fjern og rengør bryggeenhed<br/>(Se 5.7.)</li> <li>→ Fortsætter fejlen, så kontakt<br/>service.</li> </ul> |

Noter fejlkoden, hvis displayet viser "ERROR / SERVICE-TEL.". Sluk maskinen og ring til service.

### 8. Reservedele / tilbehør

#### Kalkfilter NIRF 700:

Filter til filtrering af vand. http://www.rigtigkaffe.dk/nivona-plejeprodukter/747-nivona-claris-kalkfilter. html

#### **Rensepiller NIRT 701:**

Til rengøring af systemet. http://www.rigtigkaffe.dk/nivona-plejeprodukter/748-nivona-rensepiller.html

#### Afkalkning 500 ml NIRK 703:

Flydende afkalkningsmiddel. http://www.rigtigkaffe.dk/nivona-plejeprodukter/745-nivo-na-500mlafkalkning.html

#### Rensemiddel til mælkesystem NICC 705:

Til rengøring af skummer. http://www.rigtigkaffe.dk/nivona-plejeprodukter/746-nivona-cappuccino-cleaner.

#### Mælkekøleskab NICT 500:

Fremstillet i rustfrit stål. Køleren holder mælken kold i lang tid og sikrer dermed de bedste mælkeskumresultater.

#### Mælkebeholder 500 ml MICT 500:

Termobeholder i rustfrit stål, som holder mælken kølig i længere tid.

http://www.rigtigkaffe.dk/nivona-tilbehor/744-nivona-maelkebeholder.html

#### Mælkeslange NIMA 330:

Tre ekstra rør til alle NIVONA designs med OneTouch mælkeskummer.

#### NIVONA Mini Køleskab NICO 100:

Mini køleskab med egen strømforsyning. Afkøler en liter kommercielt pakket mælk.

## 9. Kundeservice, garanti

#### Kundeservice

Nivona maskiner er produceret efter højeste standarder. Har du spørgsmål angående din maskine, er du velkommen til at kontakte os.

#### Tørring af maskinen

I tilfælde af, at maskinen skal til service, er det vigtigt at der ikke ligger vand i systemet.

- → Drej drejehjul over på "VEDLIGEHOLDELSE" og tryk på knappen.
- → Drej drejehjul over på "UDLUFT SYSTEM" og tryk på knappen.
- → Displayet viser "FJERN VANDTANK" og "TØM BAKKER"
- → Fjern vandtanken (billede. 2).
- → Fjern drypbakken og grumsbeholderen (fig. 1/N og 1/O) og tøm begge.

Displayet viser "TILSLUT SLANGE NED I DRYPBAKKEN.

- → Sæt slangen fast i mælkeskummeren (billede 10).
- → Sæt slangen fast i drypbakken (billede 7).
- → Stil en beholder (ca. 0,5L) under udløbet. (billede 1/E).

Displayet viser "ÅBN VENTIL".

→ Drej damp-varmt-vands-drejehjulet med uret op til stop.

Displayet viser "UDLUFTNING. FJERN IKKE SLANGEN.

Maskinen dampes nu igennem.

- Displayet viser "LUK VENTIL".
- → Drej damp-varmt-vands-drejehjulet mod uret op til stop.

Nu slukker din maskine og er klar til afsendelse.

(i) Information: Pak omhyggeligt maskinen til forsendelse i original emballage. Vi eri kke ansvarlige for transportskader.

#### Garanti og kundeservice betingelser

Læs venligst de detaljerede garanti- og kundeservicevilkår på det vedlagte informationskort.

#### Bortskaf filterpatronerne i dit husholdningsaffald.

#### Bortskaffelse af apparat og emballage

Opbevar emballagen på dit apparat. Det tjener til beskyttelse under transport i tilfælde af en kundeservice sag.

Elektriske og elektroniske enheder indeholder ofte værdifulde og miljømæssigt uforenelige materialer og bør derfor ikke behandles ved normalt husholdningsaffald. De kan skade menneskers sundhed og miljøet i det resterende affald eller hvis de behandles ukorrekt. Derfor skal du aldrig sætte dit evt. ødelagte apparat i skraldespanden, men tilkald storskrald eller kør til genbrugsstation.

Du kan få yderligere oplysninger fra dit lokale rådhus, affaldshåndterer eller din forhandler, som du har købt dette apparat til.

#### 10. Tekniske specifikationer

Spænding: 220 - 240V AC, 50/60 Hz Output: 1455 W Standby: Auto-OFF function is deactivated and BT-Module in transmission/reception mode: 1,7W Overensstemmelsesmærke: CE Pumpetryk, statistisk maks: 15 bar Kapacitet vandtank: 2,2 litre Kapacitet bønnerbeholder: 250g Kapacitet kaffe beholder: max. 11 portioner Kabellængde: 1,1 meter Vægt: 9 kg Dimensioner (WxHxD): 39,5x29,6x53,6 cm

NIVONA Apparate GmbH Südwestpark 90 D-90449 Nürnberg www.nivona.com © 2017 by NIVONA

Eneste officielle danske forhandler: Rigtig Kaffe A/S Godthåbsvej 70 8660 Skanderborg www.rigtigkaffe.dk

(EN)